## LOG IN TO YOUR RUNSIGNUP ACCOUNT

## THEN CLICK "PROFILE"

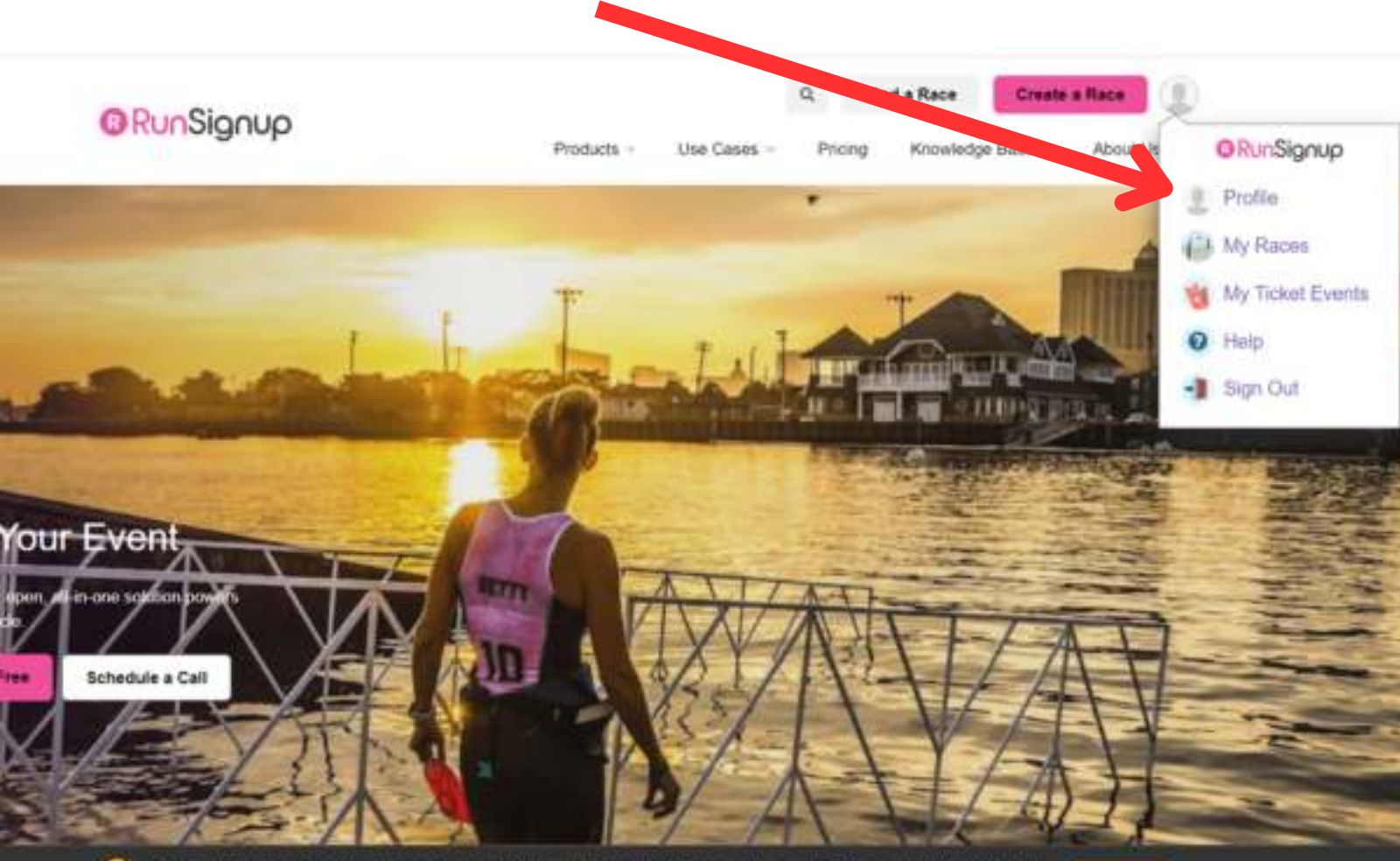

If you continue to now this wine you convert to not all contains. We use contains to other and a bother herewise considers and here you

## SCROLL DOWN TO THE "FUNDRAISING" SECTION OF YOUR PROFILE

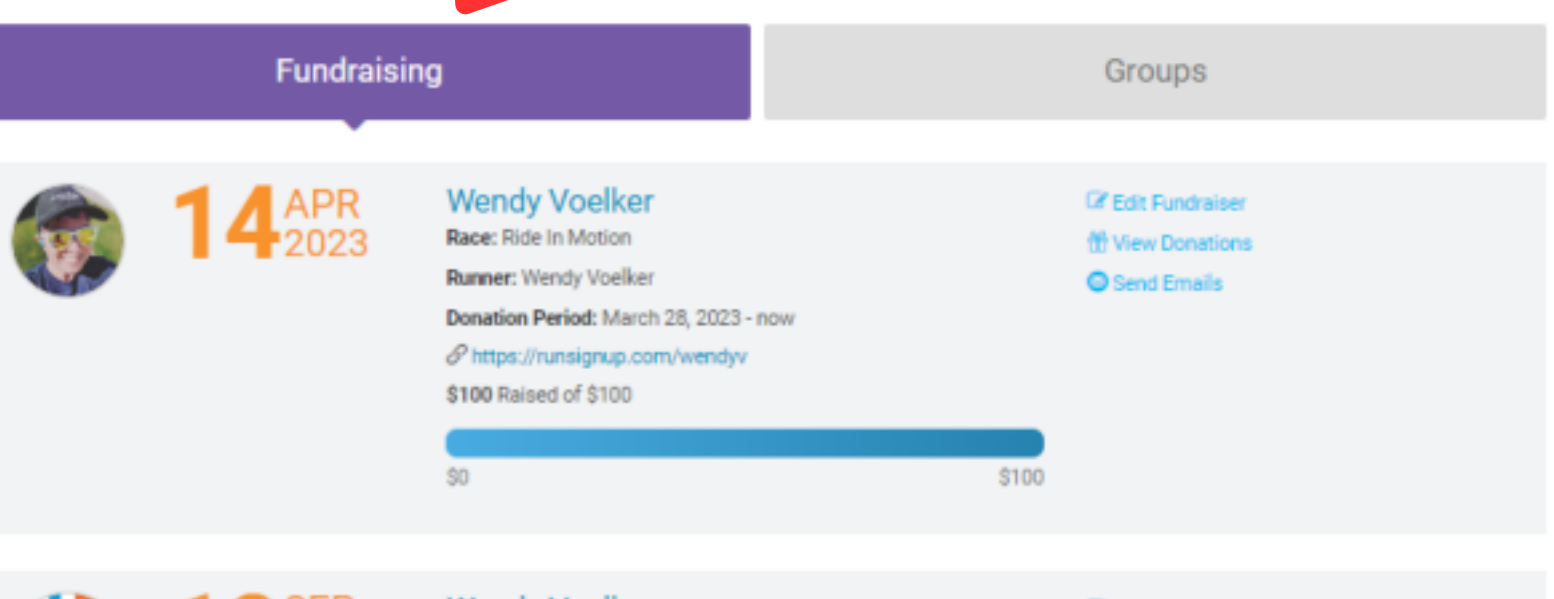

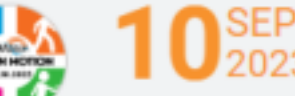

Wendy Voelker Race: Pals In Motion Runner: Wendy Voelker

Donation Period: January 31, 2023 - September 30, 2023

https://runsignup.com/Race/118824/Donate/yEbDFlrrCc7o9liT

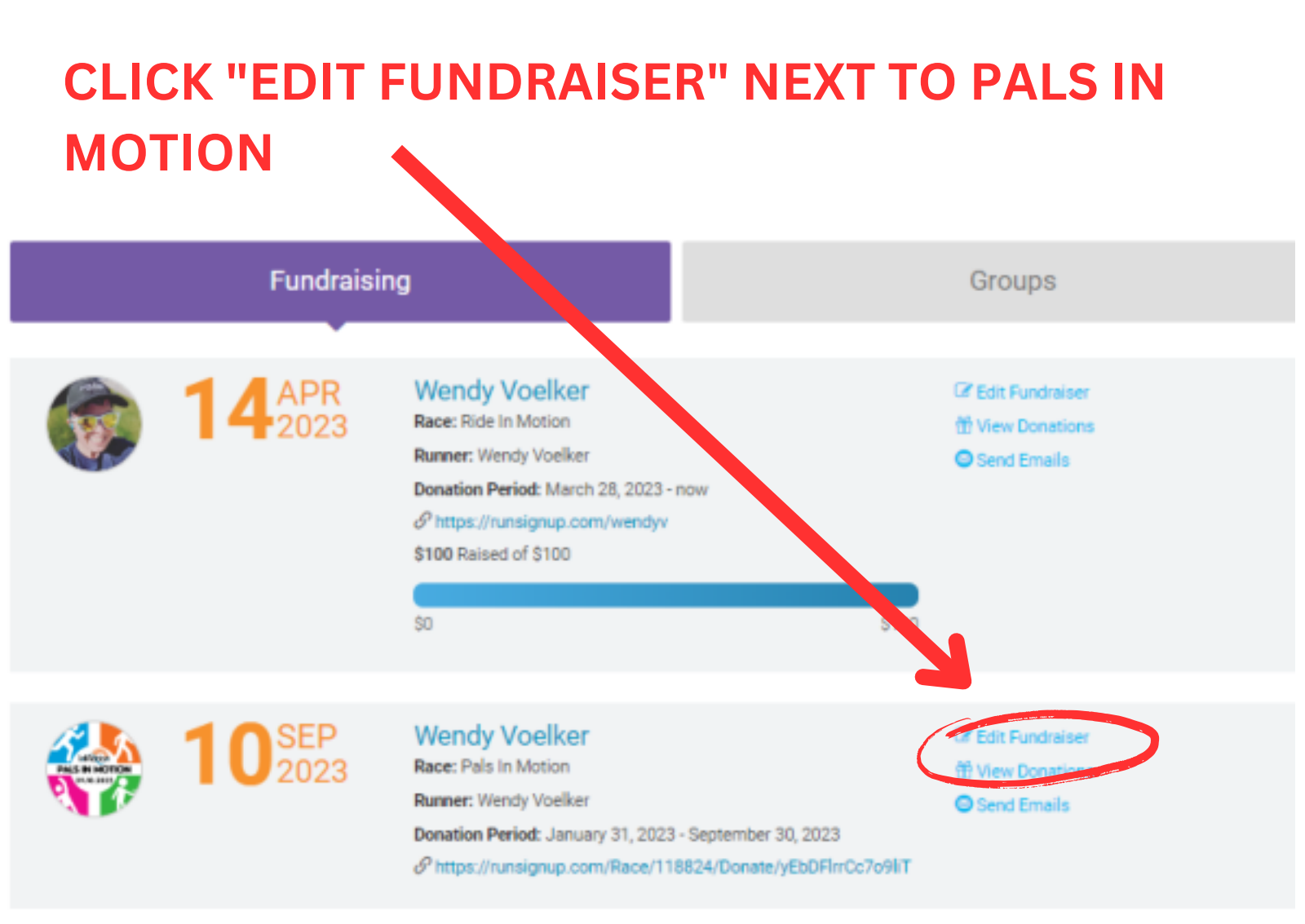

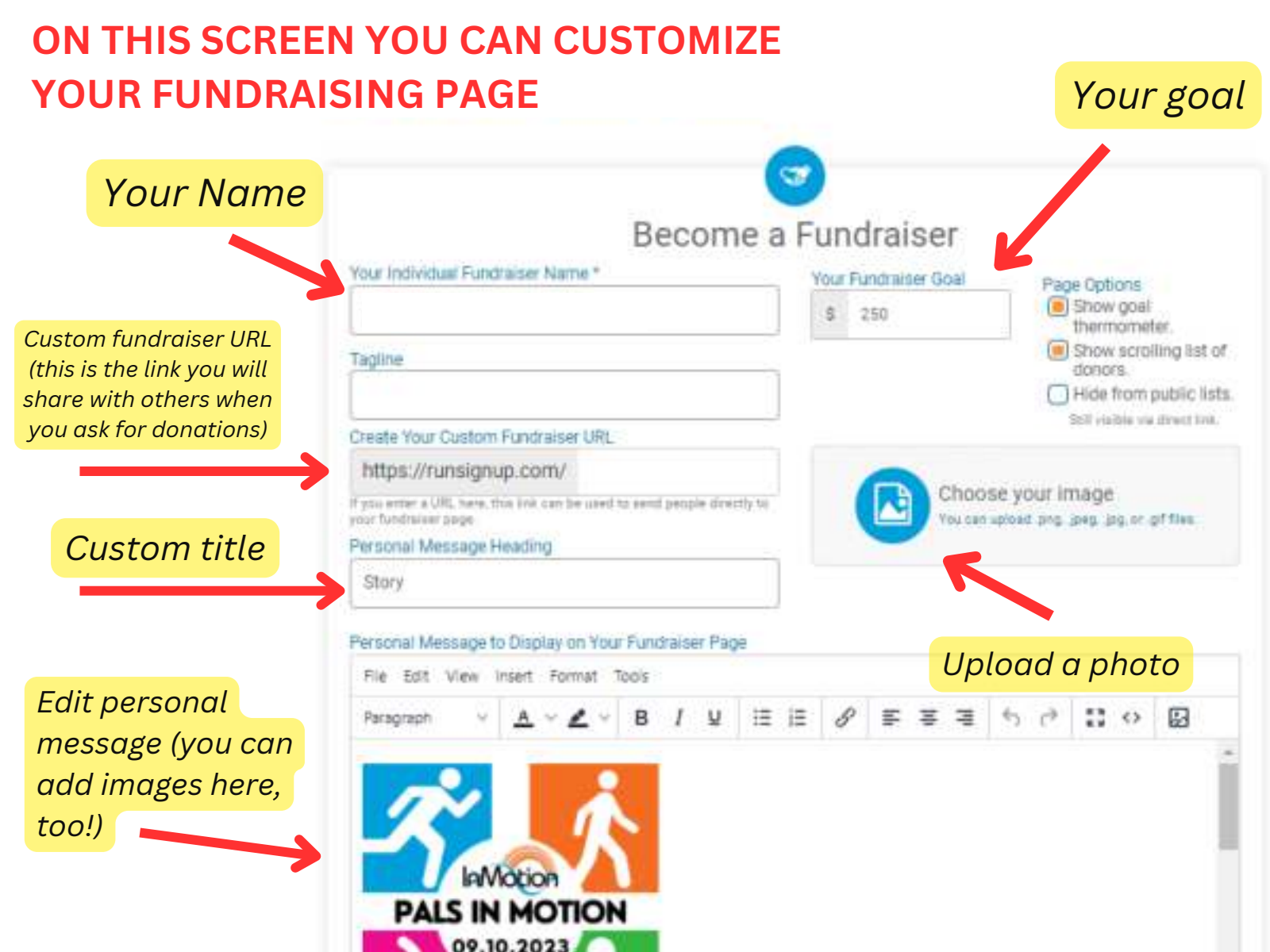

## You can also join or create a team here, if you didn't do so during registration

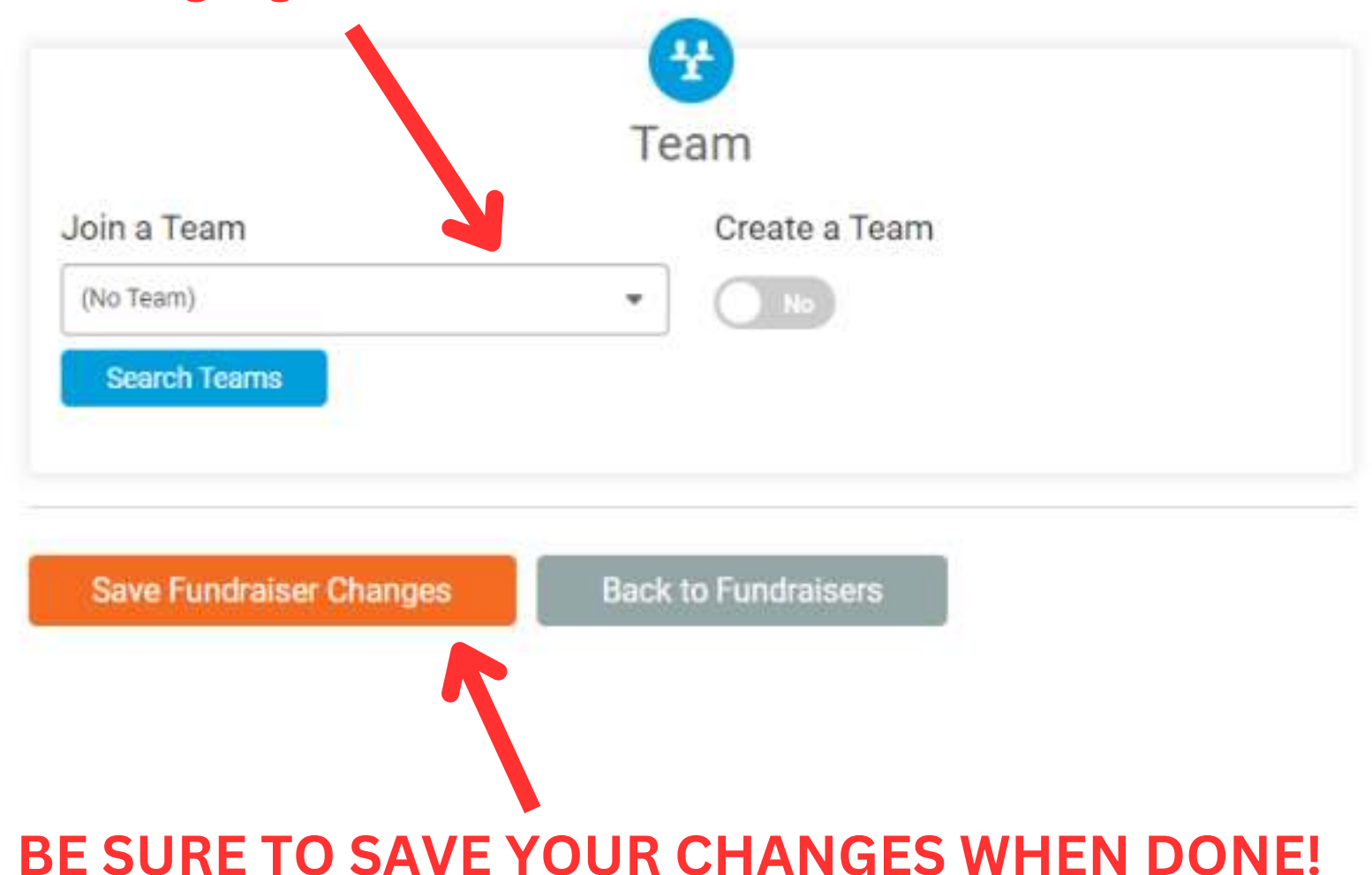